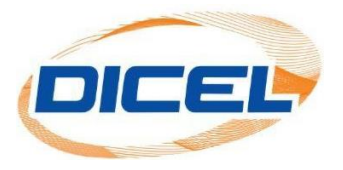

## MANUAL DESCARGAR LA FACTURA DE LOS ASOCIADOS

Los pasos para descargar la factura de los asociados son los siguientes:

- 1. Ingrese nuestro sitio web <u>www.dicel.co</u>
- 2. Ubíquese en la sección descrita en la siguiente imagen y de clic sobre el icono **Descargar Factura**.

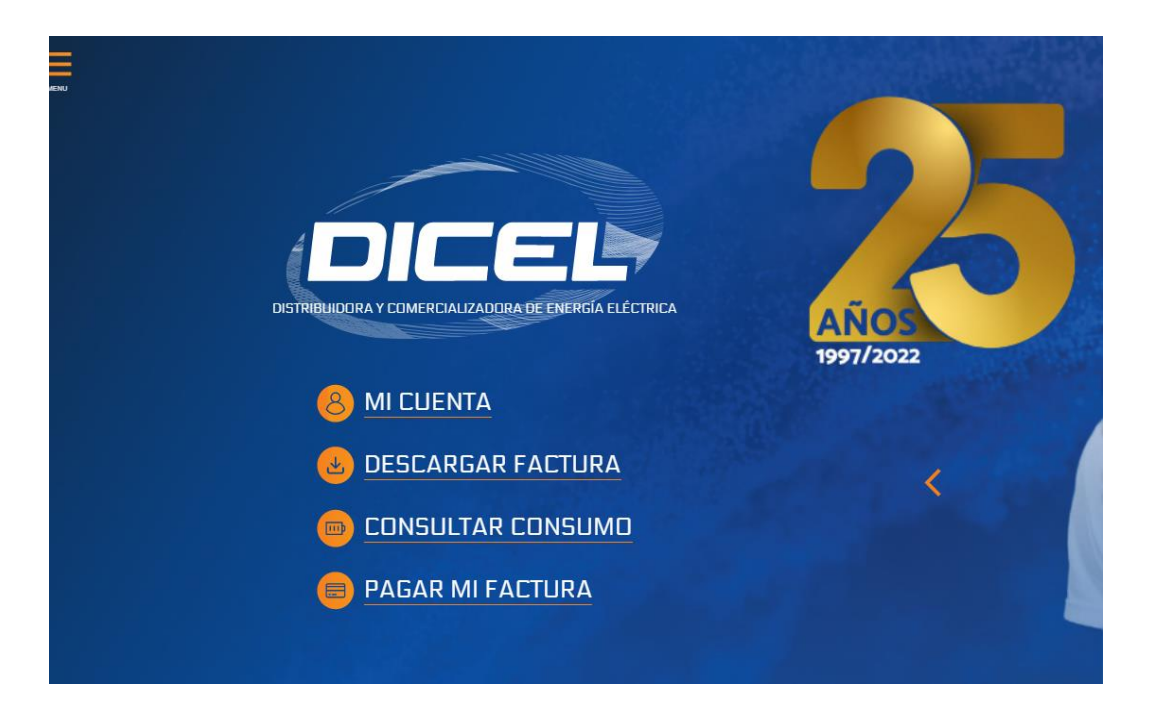

3. Digite el correo electrónico registrado, la contraseña y por último dar clic en **Iniciar Sesión**.

| Si usted aún no cuenta con los datos para acceder, por favor haga clic en el enlace <b>Crear cuenta</b> y así poder acceder a este<br>servicio exclusivo para nuestros clientes. |
|----------------------------------------------------------------------------------------------------|
| *La activación es inmediata, recibirá un e-mail con los datos para ingresar.                                                                                                    |
| Si tiene dificultades al ingresar a su cuenta por favor dirigirse a la opción ¿Olvidó su contraseña?, para que genere un cambio de contraseña.                                   |
| Ingreso para clientes                                                                                                    |
| dicel@dicel.com.co                                                                                                    |
|                                                                                                    |
| ¿Olvidó su contraseña?                                                                                                    |
| Iniciar sesión                                                                                                    |

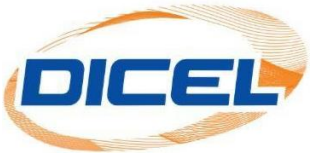

4. Seleccionar la opción asociados dar clic en el icono

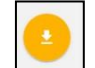

Descargar.

|                   |                 |                          |                    | INICIO ASOCIADOS I | RUAS MIS GRUPOS |
|-------------------|-----------------|--------------------------|--------------------|--------------------|-----------------|
|                   | A               | sociados                 |                    |                    |                 |
|                   | Total de regi   | istros: 498 10 registros |                    |                    |                 |
| 🛓 Descargar bloqi | ue de facturas  |                          |                    |                    |                 |
| Código            | Nombre          | NIT/Cédula               | Dirección servicio | Descargar          |                 |
| X-04424           | 13 PORCESSING 1 | 1622                     | C>28               | <b>_</b>           |                 |
| X 04429           | CONTRACTOR IN   | Data                     | C>85               | -                  |                 |
|                   |                 |                          |                    | -                  |                 |

 Después de hacer clic en el icono "descargar" se desprende varios iconos dar clic sobre el icono 
y así se podrá descargar la factura del mes actual.

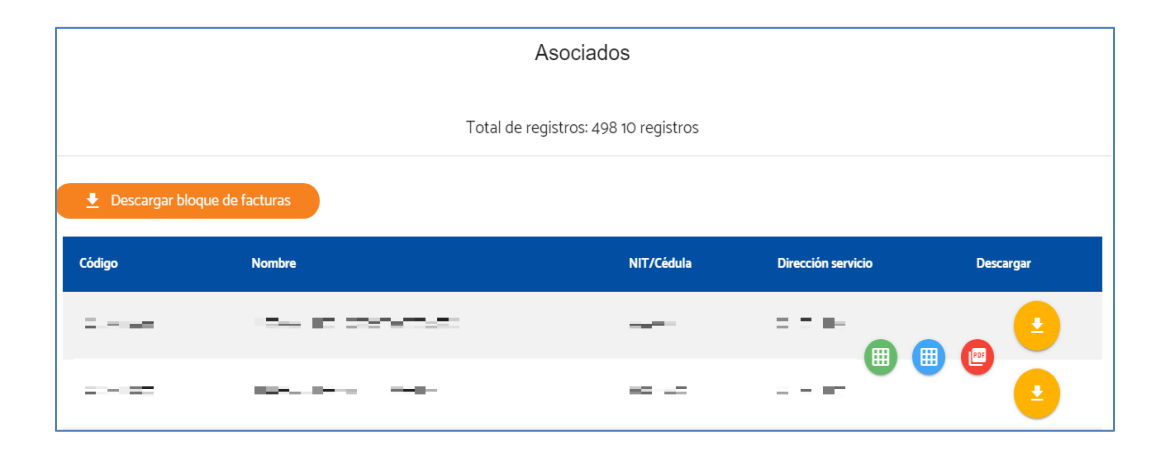